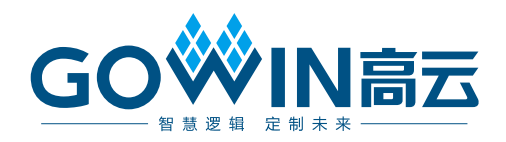

## Gowin BCDR IP

## 用户指南

IPUG1191-1.0, 2024/08/09

#### 版权所有 © 2024 广东高云半导体科技股份有限公司

GO Kowin以及高云均为广东高云半导体科技股份有限公司注册商标,本手册中提到的其他任何商标,其所有权利属其拥有者所有。未经本公司书面许可,任何单位和个人都不得擅自摘抄、复制、翻译本文档内容的部分或全部,并不得以任何形式传播。

#### 免责声明

本文档并未授予任何知识产权的许可,并未以明示或暗示,或以禁止反言或其它方式授予任 何知识产权许可。除高云半导体在其产品的销售条款和条件中声明的责任之外,高云半导体 概不承担任何法律或非法律责任。高云半导体对高云半导体产品的销售和/或使用不作任何 明示或暗示的担保,包括对产品的特定用途适用性、适销性或对任何专利权、版权或其它知 识产权的侵权责任等,均不作担保。高云半导体对文档中包含的文字、图片及其它内容的准 确性和完整性不承担任何法律或非法律责任,高云半导体保留修改文档中任何内容的权利, 恕不另行通知。高云半导体不承诺对这些文档进行适时的更新。

#### 版本信息

| 日期         | 版本  | 说明    |
|------------|-----|-------|
| 2024/08/09 | 1.0 | 初始版本。 |

## 目录

| 目 | 录i           |
|---|--------------|
| 图 | ]目录          |
| 表 | 〔目录iii       |
| 1 | 关于本手册1       |
|   | 1.1 手册内容1    |
|   | 1.2 相关文档1    |
|   | 1.3 术语、缩略语 1 |
|   | 1.4 技术支持与反馈2 |
| 2 | 概述3          |
|   | 2.1 主要特征     |
|   | 2.2 工作频率     |
|   | 2.3 资源利用     |
| 3 | 功能描述5        |
|   | 3.1 整体结构     |
|   | 3.2 BCDR 功能  |
|   | 3.3 用户接口6    |
|   | 3.3.1 发送数据   |
|   | 3.3.2 接收数据   |
| 4 | 端口列表         |
| 5 | 界面配置8        |

## 图目录

| 图 3-1 Gowin BCDR IP 结构图        | 5  |
|--------------------------------|----|
| 图 3-2 发送时序图                    | 6  |
| 图 3-3 接收时序图                    | 6  |
| 图 4-1 Gowin BCDR IP IO 端口示意图   | 7  |
| 图 5-1 IP 核产生工具                 | 8  |
| 图 5-2 SerDes IP 配置界面           | 9  |
| 图 5-3 PHY Configuration 选项页    | 10 |
| 图 5-4 SerDes IP 配置界面显示 BCDR IP | 11 |

### 表目录

| 表 1-1 术语、缩略语              | 1 |
|---------------------------|---|
| 表 2-1 Gowin BCDR IP       | 3 |
| 表 2-2 资源利用                | 4 |
| 表 4-1 Gowin BCDR IP IO 端口 | 7 |

# **1** <sub>关于本手册</sub>

#### 1.1 手册内容

Gowin BCDR IP 用户指南主要包括功能简介、功能描述、GUI 调用、参考设计等,旨在帮助用户快速了解 Gowin BCDR IP 的产品特性、特点及使用方法。本手册中的软件界面截图参考的是 V1.9.10.01 (64-bit)版本,因软件版本升级,部分信息可能会略有差异,具体以用户软件版本的信息为准。

#### 1.2 相关文档

通过登录高云半导体网站 <u>www.gowinsemi.com.cn</u>可以下载、查看以下 相关文档:

- <u>SUG100, Gowin 云源软件用户指南</u>
- DS1228, Arora V FPGA 产品概述
- DS981, Arora V 138K & 75K FPGA 产品数据手册

#### 1.3 术语、缩略语

表 1-1 中列出了本手册中出现的相关术语、缩略语及相关释义。

#### 表 1-1 术语、缩略语

| 术语、缩略语 | 全称                            | 含义       |
|--------|-------------------------------|----------|
| BCDR   | Burst Clock Data Recovery     | 突发时钟数据恢复 |
| IP     | Intellectual Property         | 知识产权     |
| FPGA   | Field Programmable Gate Array | 现场可编程门阵列 |
| SerDes | Serializer/Deserializer       | 串行器/解串器  |

### 1.4 技术支持与反馈

高云半导体提供全方位技术支持,在使用过程中如有任何疑问或建议,可直接与公司联系:

网站: <u>www.gowinsemi.com.cn</u>

E-mail: <a href="mailto:support@gowinsemi.com">support@gowinsemi.com</a>

Tel: +86 755 8262 0391

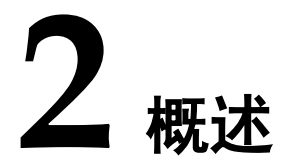

Gowin BCDR IP 实现了 PON 协议的 PHY 层功能,实现发送 2.48832Gbps 和接收 1.24416Gbps 速率。在接收方向实现 Burst Clock Data Recover (BCDR)功能,可以快速锁定接收数据。本 IP 可应用在 PON 通 信的 OLT 设备中。

表 2-1 Gowin BCDR IP

| Gowin BCDR IP |                            |
|---------------|----------------------------|
| 逻辑资源          | 见表 2-2                     |
| 交付文件          |                            |
| 设计文件          | Verilog (加密)               |
| 参考设计          | Verilog                    |
| 测试平台          | Verilog                    |
| 测试设计流程        |                            |
| 综合软件          | GowinSynthesis             |
| 应用软件          | Gowin Software(V1.9.9 及以上) |

注!

可登录高云半导体网站查看芯片支持信息。

#### 2.1 主要特征

- 支持发送速率 2.48832Gbps 和接收速率 1.24416Gbps
- 支持接收方向 brust clock data recovery (BCDR) 功能
- 支持 16 bits 用户接口

#### 2.2 工作频率

Gowin BCDR IP 的工作频率为 155.52 MHz。

#### 2.3 资源利用

Gowin BCDR IP 采用 Verilog 语言,因使用器件的密度、速度和等级不同,其性能和资源利用情况可能不同。以高云 GW5AT 系列 FPGA 为例,资源利用情况如表 2-2 所示。关于其它器件的资源利用请参阅相关的后期发布

| ∕言 | 自     |
|----|-------|
| 10 | 157.0 |

表 2-2 资源利用

| LUTs | REGs | 器件        | 速度 |
|------|------|-----------|----|
| 177  | 162  | GW5AT-138 | ES |

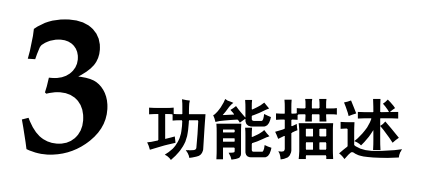

#### 3.1 整体结构

Gowin BCDR IP 基本结构如图 3-1 所示,主要包含 RX、TX、SerDes 模块。图 3-1 中的 User Design 是 FPGA 中的用户设计,OLT SFP 是 OLT 专用光模块。

图 3-1 Gowin BCDR IP 结构图

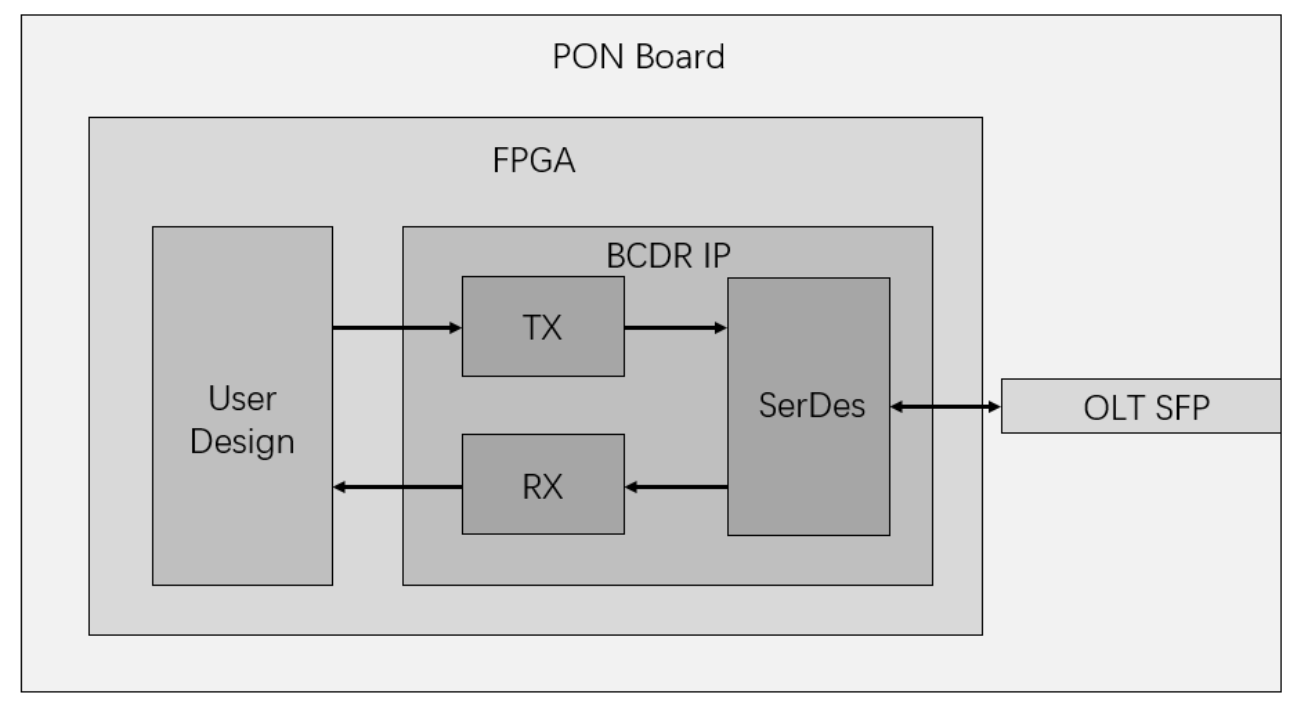

- SerDes: 实现数据串并转换功能,并为数据高速收发通道。
- TX: 实现用户数据发送功能,把用户发送数据传输到 SerDes。
- RX: 实现 BCDR 功能,并把接收有效数据传输给用户。
- OLT SFP: OLT 专用光模块,发送数据速率为 2.48832Gbps,接收数据 速率为 1.24416Gbps。

#### 3.2 BCDR 功能

本 IP 实现接收 BCDR 功能。根据 PON 功能定义,OLT 接收数据为时分 复用,在接收帧与帧之间存在空闲。传统的 CDR 恢复时钟依赖于接收数据 存在持续的变化边沿,以保证 CDR 一直锁定数据,但传统 CDR 无法快速锁 定突发数据,以满足 OLT 接收数据格式的要求。本 IP 实现 BCDR 功能,当 IP 接收到每帧数据的前导码时,即可锁定数据,同时把有效数据传输到用户 侧,以保证用户侧正确的对齐并接收数据。

#### 3.3 用户接口

#### 3.3.1 发送数据

发送数据位宽为 16 bits, LSB 先发送。发送端口描述见表 4-1 所示。

发送时序图如图 3-2 所示,用户侧以 tx\_clk\_o 为发送时钟连续发送数据,则串行数据输出顺序为:

D0[0],D0[1] ,D0[2].....,D0[15],D1[0],D1[1] ,D1[2].....,D1[15]

......D6[0],D6[1] ,D6[2].....,D6[15]

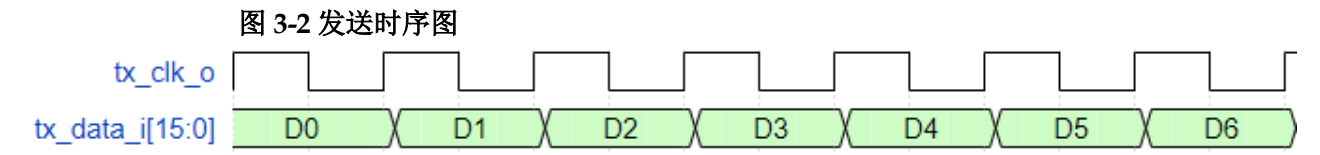

#### 3.3.2 接收数据

接收数据位宽为 16 bits,先接收到的数据在 LSB。接收端口描述见表 4-1 所示,接收时序图如图 3-3 所示。

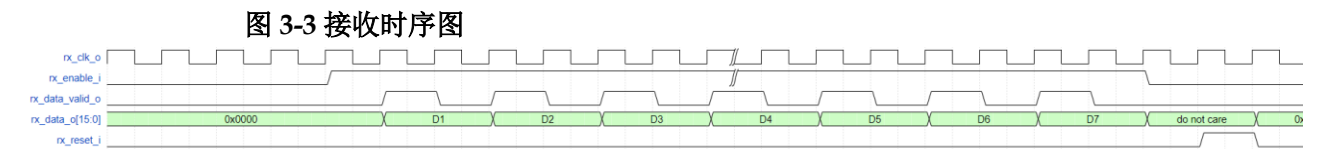

rx\_clk\_o时钟频率为156.25MHz,接收数据均同步于rx\_clk\_o。当接收数据将要到来时,用户把rx\_enable\_i拉高,启动接收BCDR功能。在rx\_enable\_i为1期间,rx\_data\_valid\_o=1指示rx\_data\_o数据有效。当有效数据接收结束后,用户把rx\_enable\_i拉低,关闭BCDR功能。当一帧数据接收结束后,用户可以拉高rx\_reset\_i一个周期,清除rx\_data\_o数据为0。rx\_data\_o先接收的数据在LSB。

# **4** <sub>端口列表</sub>

Gowin BCDR IP 的 IO 端口如图 4-1 所示。

#### 图 4-1 Gowin BCDR IP IO 端口示意图

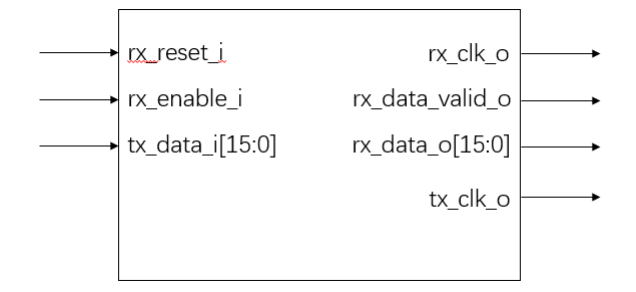

#### 表 4-1 Gowin BCDR IP IO 端口

| 信号              | 方向     | 位宽 | 描述                                                        |
|-----------------|--------|----|-----------------------------------------------------------|
| TX Path         |        |    |                                                           |
| tx_clk_o        | output | 1  | 发送并行数据时钟,频率为155.52MHz                                     |
| tx_data_i       | input  | 16 | 发送并行数据,同步于tx_clk_o,LSB先发送                                 |
| RX Path         |        |    |                                                           |
| rx_clk_o        | output | 1  | 接收并行数据时钟,频率为155.52MHz                                     |
| rx_data_valid_o | output | 1  | 接收并行数据有效指示,同步于rx_clk_o                                    |
|                 |        |    | 1: 接收并行数据有效                                               |
|                 |        |    | 0: 接收并行数据无效                                               |
| rx_data_o       | output | 16 | 接收并行数据,同步于rx_clk_o,先接收到的数据在LSB                            |
| rx_enable_i     | input  | 1  | 接收使能BCDR。当打开BCDR功能时,此输入置1;当关闭                             |
|                 |        |    | BCDR功能时,此输入置0                                             |
| rx_reset_i      | input  | 1  | 接收同步复位。当复位有效时,rx_data_o输出0;当复位无效时,rx_data_o输出有效数据。此复位高有效。 |

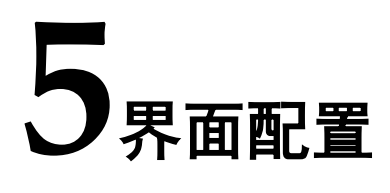

用户可在 IDE 中通过 IP Core Generator 工具调用并配置 Gowin BCDR IP。本章节配置界面、配置流程以及各配置选项含义。

1. 打开 IP Core Generator

用户建立工程后,单击左上角 Tools 选项卡,下拉单击 IP Core Generator 选项,就可打开 Gowin 的 IP 核产生工具,如图 5-1 所示。

图 5-1 IP 核产生工具

| get Device: GW5AT-LV138FPG676AC2/ | (11)    |                                                                                                    |
|-----------------------------------|---------|----------------------------------------------------------------------------------------------------|
| er                                |         |                                                                                                    |
| ame                               | Version | SerDes                                                                                                    |
| Hard Module                       |         |                                                                                                    |
| ADC                               |         | Information                                                                                                    |
| > BandGap                         |         | Information                                                                                                    |
| > CLOCK                           |         |                                                                                                    |
| > DSP                             |         | Type: SerDes                                                                                                    |
| > 13C                             |         | Vendor: GOWIN Semiconductor                                                                                          |
| > 📒 10                            |         |                                                                                                    |
| > MIPI_DPHY                       |         | Summary                                                                                                    |
| > Memory                          |         | Summary                                                                                                    |
| > 🦰 SEU                           |         |                                                                                                    |
| > iii SPMI                        |         | The Gowin SerDes IP is a comprehensive IP base on Gowin SerDes. It includes various high speed protocol, such as SGM |
| > 📁 User Flash                    |         | JESD204B, etc. It also provides a Customized PHY configuration to configure Gowin SerDes flexibly.                   |
| 🛅 Soft IP Core                    |         |                                                                                                    |
| > 🧮 AI                            |         |                                                                                                    |
| > BackGround Configuration        |         |                                                                                                    |
| > DSP and Mathematics             |         |                                                                                                    |
| > interface and Interconnect      |         |                                                                                                    |
| > Memory Control                  |         |                                                                                                    |
| > 🧮 Microprocessor System         |         |                                                                                                    |
| > Multimedia                      |         |                                                                                                    |
| Y 📂 SerDes                        |         |                                                                                                    |
| 🐁 SerDes                          | 1.0     |                                                                                                    |
| E Deprecated                      |         |                                                                                                    |
|                                   |         |                                                                                                    |

2. 打开 SerDes IP 配置界面

在 IP Core Generator 中选择 "SerDes", 打开 SerDes IP 配置界面, 如 图 5-2 所示。

| 图 5-2 SerDe                                                                                | s IP 配置界面                                                         |                                                                                                    |
|--------------------------------------------------------------------------------------------|-------------------------------------------------------------------|----------------------------------------------------------------------------------------------------|
| 🗱 Dialog                                                                                   |                                                                   | ? ×                                                                                                    |
| General Device: GW5AST-138 Part Number: GW5AST-LV138FPG676AES File Name: serdes Create In: | Device Version: B<br>Language: V<br>Module Name: Se<br>Aserdes    | erilog ~<br>erDes_Top                                                                                                    |
| Protocol & BCDR Quad0 QPLL0 QPLL1 CPLL CPLL Lane0 Lane1 Lane2 Lane3                        | Create Create Quad1 QPLL0 QPLL1 QPLL QPLL CPL CPL CPL Lane2 Lane3 | BCDR<br>Information<br>Type: BCDR<br>Yendor: GOWIN Semiconductor<br>Summary<br>The Gowin BCDR(Burst CDR) IP provides a Brust mode<br>CDR in RX channel, which lock the receive data in very<br>few alternate bits. The RX data rate is 1.24416Gbps and<br>the TX data rate is 2.48832Gbps. It could be used in<br>GPON Protocol.<br>Reference documents(CN) - IP reference designs and<br>user guide<br>• Reference documents(EN) - IP reference designs and<br>user guide |
|                                                                                            |                                                                   | OK Cancel                                                                                                    |

在 SerDes IP 界面中首先配置"General"选项组:

- Device、Device Version、Part Number 选项:芯片型号设置,由当前工程选择的芯片型号决定,用户无法设置;
- Language 选项: 支持 Verilog 和 VHDL 两种选择,根据自身需要选择对 应的语言类型,默认选择 Verilog;
- File Name、Module Name、Create In 选项: Serdes 的文件名、模块名 和文件生成路径设置。

然后根据自身需要选择协议,其中"Protocol"选项可以选择需要的协议,点击右侧"Create"按钮可打开协议的配置界面;在"Protocol"选项下方显示当前 SerDes IP 已经支持的协议和对应的 Quad、PLL、Lane 使用情况,右侧显示当前 Protocol 选项选择协议的相关信息,包含"Information"、 "Summary"和"Reference"三部分信息。

3. 打开 BCDR IP 界面配置

在 Serdes IP 配置界面的 "Protocol"选项中选择 "BCDR", 点击右侧 "Create" 按钮打开 BCDR IP 配置界面, 如图 5-3 所示。

| P Customization | <u> </u>        |                               |             |                   |                    | ?         |
|-----------------|-----------------|-------------------------------|-------------|-------------------|--------------------|-----------|
| CDR             |                 |                               |             |                   |                    | 1         |
|                 |                 | General                       |             |                   |                    |           |
|                 |                 | Device: GW5AST-138            |             | Device Version    | B                  |           |
|                 |                 | Part Number: GW5AST-LV138FPG  | 576AC2/I1   | Language:         | Verilog            |           |
|                 |                 | Create In:                    |             | Module Name:      | BCDK_TOP           |           |
| ➡ rx_enable_i   |                 | PHV Configuration             |             |                   |                    |           |
|                 |                 |                               |             |                   |                    |           |
|                 | rx data valid o | Channel Selection: Q0 Lane0 V |             | PY.               |                    |           |
|                 |                 | Line Bate: 2                  | 48832 Gbr   | Line Rate:        | 1 24416            | Ghas      |
| tx_data_i[15:0] |                 | Reference Clock Source: Q     | 0 REFCLK0 V | Reference Clock   | Source: Q0 REFCLK0 | ~         |
|                 | rx data o[15:0] | Reference Clock Frequency: 15 | i5.52 MH    | z Reference Clock | Frequency: 155.52  | MHz       |
|                 |                 | PLL Selection: Q              | PLLO ~      | PLL Selection:    | CPLL               | ~         |
| ny reset i      |                 |                               | C           | alculate          |                    | Calculate |
|                 | tx_clk_o        |                               |             |                   |                    |           |
|                 |                 |                               |             |                   |                    |           |
|                 |                 |                               |             |                   |                    |           |
|                 |                 |                               |             |                   |                    |           |
|                 | ۹ ۹             |                               |             |                   |                    |           |

配置界面左侧是 BCDR IP 的接口示意图,右侧是 BCDR IP 参数配置选项。

配置 PHY Configuration 选项页如图 5-3 所示:

- Channel Selection 选项: 在下拉框内选择需要的通道, 包含 Q0 Lane0、Q0 Lane1、Q0 Lane2、Q0 Lane3、Q1 Lane0、Q1 Lane1、Q1 Lane2和Q1 Lane3这8种通道, 若某一通道已被使用,则不会显示;
- TX 选项组:

- Line Rate: 通道速率默认 2.48832Gbps, 无法修改;
- Reference Clock Source: 参考时钟源,可选择 Quad0 的 REFCLK0 和 REFCLK1,也可以选择 Quad1 的 REFCLK0 和 REFCLK1,用户 根据实际情况进行选择;
- Reference Clock Frequency: 参考时钟频率;
- PLL Selection: PLL 源,可选 QPLL0、QPLL1 和 CPLL。
- RX 选项组:
  - Line Rate: 通道速率默认 1.24416Gbps, 无法修改;
  - Reference Clock Source: 参考时钟源,可选择 Quad0 的 REFCLK0 和 REFCLK1,也可以选择 Quad1 的 REFCLK0 和 REFCLK1,用户 根据实际情况进行选择;
  - Reference Clock Frequency: 参考时钟频率;
  - PLL Selection: PLL 源,可选 QPLL0、和 CPLL。

注!

- Line Rate 和 Reference Clock Frequency 之间有限制关系,务必要确定该参考时钟能 够生成上述线速率,也可通过"Calculate"按钮进行检测。
- TX 和 RX 的 PLL Selection 选项需选择不同 PLL。
- 推荐 TX Reference Clock Source 和 RX Reference Clock Source 均选择同一个时钟源。
   此配置模式下,tx\_clk\_o 和 rx\_clk\_o 同频。
- 4. 生成 IP

完成 BCDR IP 界面配置后,点击界面右下角的"OK"按钮,可生成 BCDR IP 相关文件,并返回到 SerDes IP 配置界面,此时 SerDes IP 配置界面中显示当前已经生成的 BCDR IP 及对应的 Quad、PLL 和 Lane 使用情况,如所下图所示。

| eral                          |                         |                                                                                                    |
|-------------------------------|-------------------------|----------------------------------------------------------------------------------------------------|
| ce: GW5AST-138                | Device Version: B       |                                                                                                    |
| Number: GW5AST-LV138FPG676AES | Language: V             | erilog                                                                                                    |
| Name: serdes                  | Module Name: Se         | erDes_Top                                                                                                    |
| te In:                        | src\serdes              |                                                                                                    |
|                               |                         |                                                                                                    |
| itocol  💑 BCDR                | ▼ Create                | BCDR                                                                                                    |
|                               |                         |                                                                                                    |
| bc                            | drBCDR_Top              | Information                                                                                                    |
|                               |                         | Type: BCDR                                                                                                    |
|                               |                         | Vendor: GOWIN Semiconductor                                                                                     |
| Quad0                         | Quad1                   |                                                                                                    |
|                               |                         | Summary                                                                                                    |
|                               |                         | The Gowin BCDR(Burst CDR) IP provides a Brust mode                                                              |
| QPLL0 QPLL1                   | QPLL0 QPLL1             | CDR in RX channel, which lock the receive data in very                                                          |
|                               |                         | few alternate bits. The RX data rate is 1.24416Gbps and<br>the TX data rate is 2.48832Cbps. It could be used in |
|                               |                         | GPON Protocol.                                                                                                  |
|                               |                         |                                                                                                    |
|                               |                         | Reference                                                                                                    |
|                               |                         | - Deference desuments(CN) - ID reference designs and                                                            |
| Lane0 Lane1 Lane2 Lane3       | Lane0 Lane1 Lane2 Lane3 | <ul> <li>Reference documents(CN) - IP reference designs an<br/>user quide</li> </ul>                            |
|                               |                         | Reference documents(EN) - IP reference designs ar                                                               |
|                               | <u>e</u>                | user guide                                                                                                    |
|                               |                         |                                                                                                    |
|                               |                         |                                                                                                    |

然后,点击界面右下角的"OK"按钮,可生成 SerDes IP 相关文件,完成整个 BCDR IP 的生成过程。

#### 图 5-4 SerDes IP 配置界面显示 BCDR IP

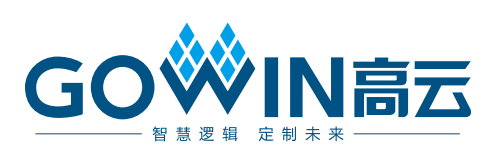